## Opis wstawiania Płytek ściennych

 Na początku ustawiamy widok na ścianę w elewacji. Następnie trzeba ustawić katalog Pomieszczenia III (lub II) i wybrać I Filtr na Płytki ścienne i terakota. W tym filtrze znajdujemy Element \*GLAZURA04.

Kolejny etap to wpisanie wymiarów płytki oraz ilości kładzionych płytek, uzyskujemy to poprzez podzielenie długości ściany na szerokość płytki. (np. 2000mm / 250mm = 8 płytek).

Po uzupełnieniu danych wciskamy dodaj i mamy pierwszy rząd płytek.

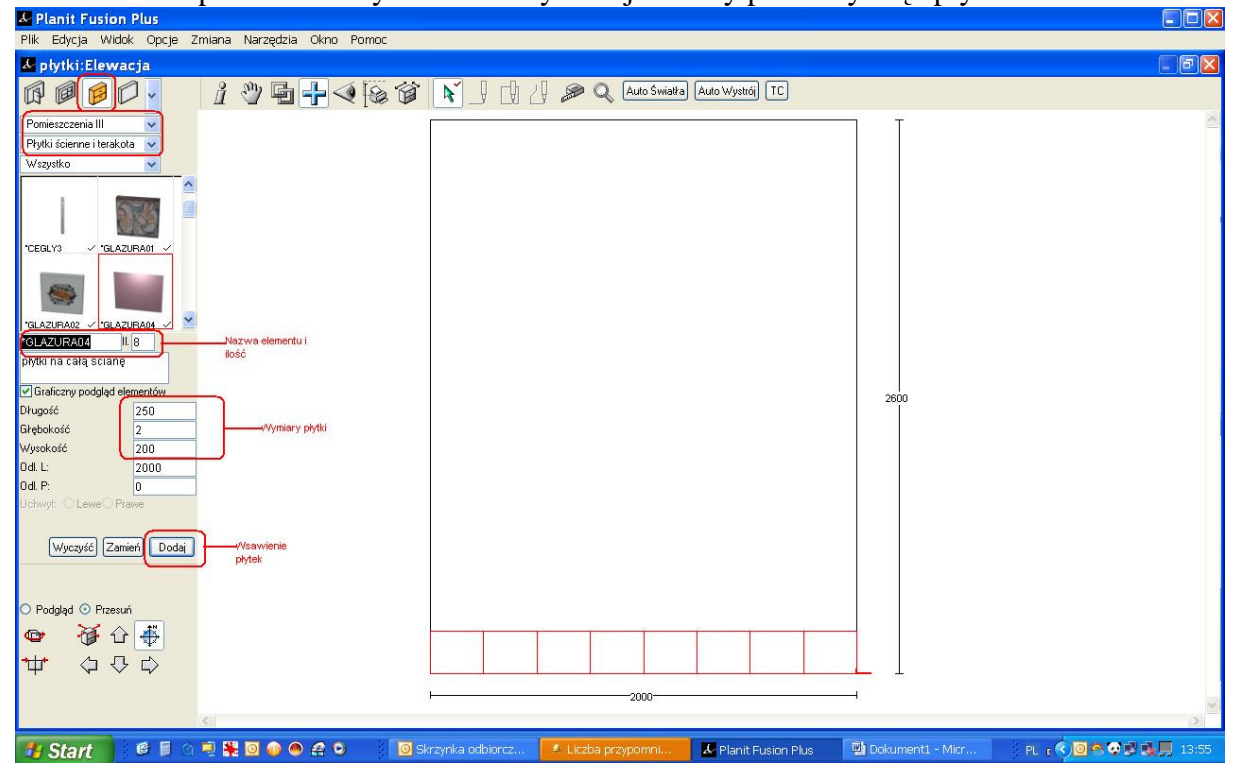

2. Mając tak wstawiony pierwszy rząd ustawiamy kursor na początku ściany i za pomocą menu Edycja wybieramy funkcję Duplikuj lub za pomocą skrótu z klawiatury Ctrl+D. Ta funkcja powoduje, że w miejscu obecnie wstawionych płytek zostanie nałożony kolejny rząd, który przesuwamy do góry o wysokość płytek.

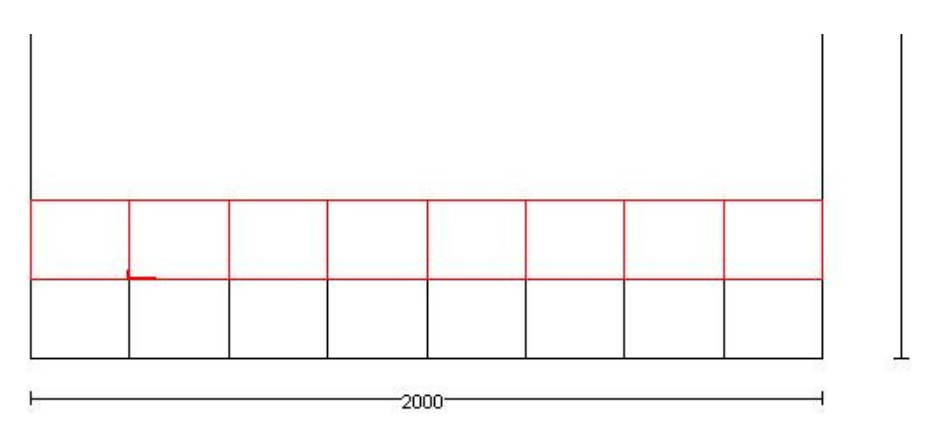

Można obecnie zauważyć, iż jest zaznaczony tylko ostatni rząd płytek dlatego w celu zaznaczenia całości należy włączyć prawy klawisz myszy i z menu **Warstwy** wybrać warstwę **Płytki ścienne i terakota.** 

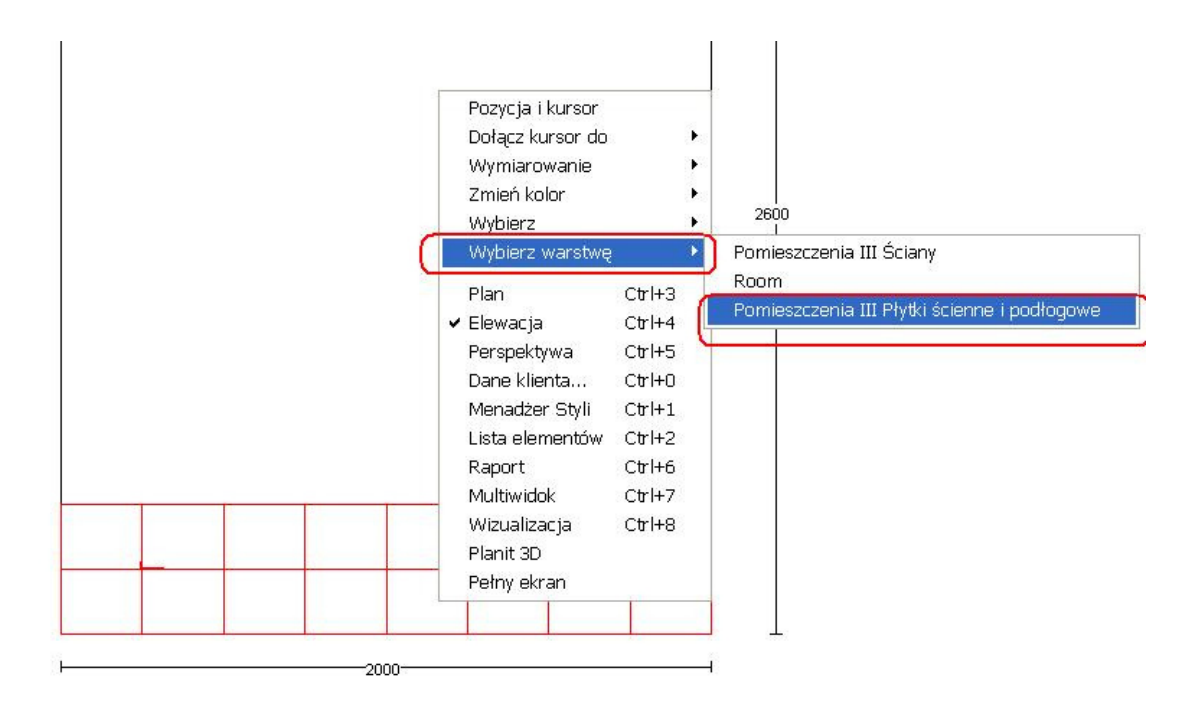

3. Teraz powtarzamy sytuację z punktu 2 czyli ustawiamy kursor na początku ściany i za pomocą menu Edycja wybieramy funkcję Duplikuj i uzyskujemy 4 rzędy płytek. Sytuację powtarzamy do uzyskania odpowiedniej wysokości płytek na ścianie.

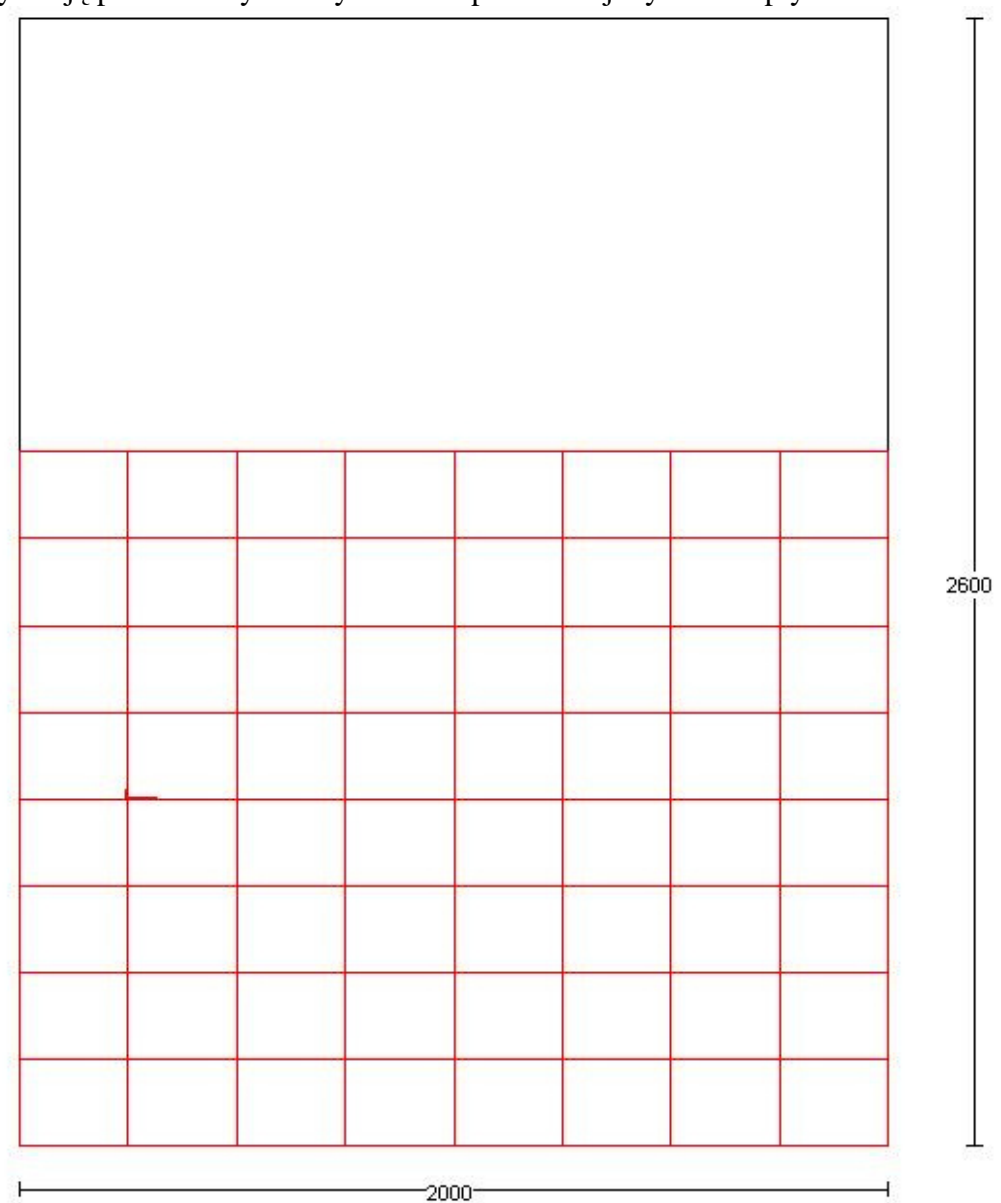

4. Ostatni etap to ustawienie koloru i rozmiaru samej tekstury na płytce. Wchodzimy poprzez menu Zmiana do Zmień styl domyślny, pojawi się okno w którym wybieramy katalog Pomieszczenia i znajdujemy odwołanie do elementu Glazura04 bo taki używamy w projekcie. Tam ustawiamy wspomniany kolor, a później rozmiar i włączamy przycisk OK. Zmiany zostaną automatycznie naniesione na projekt.

| <sup>o</sup> odgląd |                                                                                        | Niedos           | tępne elementy: | 0        |
|---------------------|----------------------------------------------------------------------------------------|------------------|-----------------|----------|
|                     |                                                                                        |                  |                 |          |
|                     | <niezdefiniowany.< th=""><th>Onview</th><th></th><th><u>×</u></th></niezdefiniowany.<> | Onview           |                 | <u>×</u> |
| Dedkoas             | Panala 001                                                                             |                  |                 |          |
| Fooroga             | Panele UUT<br>Duk isang                                                                |                  | 100             | <u></u>  |
| Domo okioppo        | Duk jasny<br>Distri                                                                    |                  | 100             |          |
| Listus przezubowa   | Bisku                                                                                  |                  | 200             |          |
| Klamka okna         | Bisłu                                                                                  |                  | 250             |          |
| Nicieżnica drzwi    | Biału                                                                                  |                  | 200             |          |
| Skrzudko drzwi      | Bisku                                                                                  |                  | 250             |          |
| Klamka drzwi        | Biału                                                                                  | 7                | 400             |          |
| Szuba okna          | Przeźroczuste szkło                                                                    | 8                | 450             |          |
| Szuba drzwi         | Przeźroczyste szkło                                                                    | 9                | 500             |          |
| Zasłony             | Tkanina 01                                                                             | 10               | 550             |          |
| Glazura             | *Glazura04                                                                             | 11               | 600             |          |
| Glazura             | Pojedvnoza płytka - brazowa                                                            | 12               | 650             |          |
| Rozmiar glazurv     | 250                                                                                    | 13               | 700             |          |
| Terakota            | "Terakota                                                                              | 14               | 750             |          |
| Terakota            | Pojedyncza płytka - beżowa                                                             | 15               | 800             |          |
| Rozmiar terakoty    | 100                                                                                    | M                | 1000            |          |
| Płytki ścienne      | Płytka                                                                                 |                  |                 |          |
| DI U                | Biały                                                                                  |                  |                 |          |
| Płytka              |                                                                                        | LOCAL CONTRACTOR |                 |          |

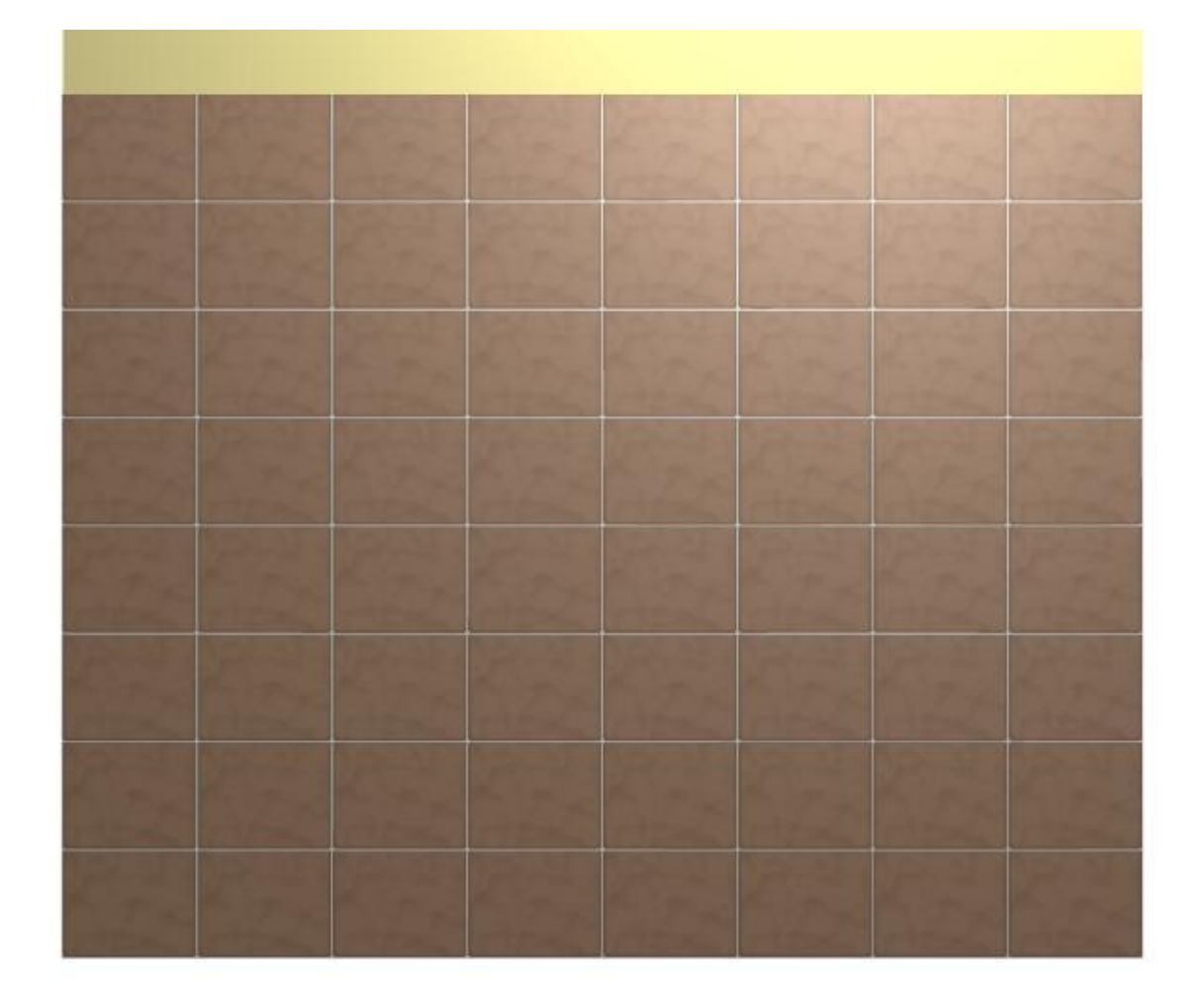